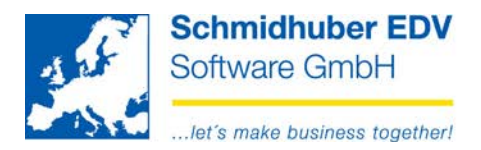

# Ändern Kontonummer

Mit diesem Programm können Sie vorhandene und auch bereits bebuchte Konten (Sachkonten, Debitoren, Kreditoren) auf eine neue Nummer ändern.

Anwendungsfälle zB:

- Kontenplanumstellung
- Zusammenführung von mehreren Konten auf ein Konto

Sonderprogramme => Dateiverwaltung => Änderungsdienste => Ändern Kontonummer

Im oberen Bereich können Sie den gewünschten Kontenbereich (Sachkonten, Debitoren, Kreditoren) auswählen.

In der Spalte "Original Konto" wird das alte/vorhandene Konto eingegeben, in der Spalte "neues Konto" wird das gewünschte (neue) Zielkonto eingegeben.

Die gewohnten Suchfunktionen können in der Spalte "Original Konto" verwendet werden. Zusätzlich wird Ihnen die Bezeichnung des Originalkontos sowie das Datum der letzten Buchung angezeigt - wird kein Datum angezeigt, wurde dieses Konto noch nie bebucht.

| Į                               | <b>a</b> Ä | Ändern Kontonummer |                |                             |                             |  |  |  |  |  |  |  |  |  |
|---------------------------------|------------|--------------------|----------------|-----------------------------|-----------------------------|--|--|--|--|--|--|--|--|--|
| Sachkonten Debitoren Kreditoren |            |                    |                |                             |                             |  |  |  |  |  |  |  |  |  |
|                                 |            | Original<br>Konto  | neues<br>Konto | Bezeichnung                 | 1 / 1<br>zuletzt<br>bebucht |  |  |  |  |  |  |  |  |  |
|                                 |            | 20000              | 20001          | John Q. Public, A-1210 Wien |                             |  |  |  |  |  |  |  |  |  |
|                                 | ۲          |                    |                |                             |                             |  |  |  |  |  |  |  |  |  |

Mittels Klick auf den Button "Start" im unteren Bereich können Sie den Änderungsvorgang (Original Konto => neues Konto) starten.

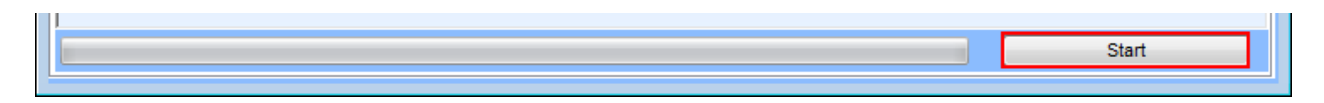

Ist das Konto in Spalte "neues Konto" noch nicht vorhanden, wird dieses vom System angelegt.

Ist das Zielkonto bereits vorhanden, werden die Buchungen vom Originalkonto hinzugefügt – die vorhandenen Buchungen am Zielkonto bleiben erhalten. (= Zusammenführung von Konten) Die Stammdaten des Originalkontos gehen verloren, denn das Originalkonto wird gelöscht!

Seite 1 von 4

Schmidhuber EDV Software Gesellschaft m.b.H. | Schöpfleuthnergasse 22 | A-1210 Wien

| Tel +43 1 2700531 | office@schmidhuber.com | Bank Austria |           | IBAN AT111200000609482500 | Handelsgericht Wien | UID ATU15137509 |
|-------------------|------------------------|--------------|-----------|---------------------------|---------------------|-----------------|
| Fax +43 1 2700535 | www.schmidhuber.com    | KN 609482500 | BLZ 12000 | BIC BKAUATWW              | FN 59 084 p         | DVR 0932400     |

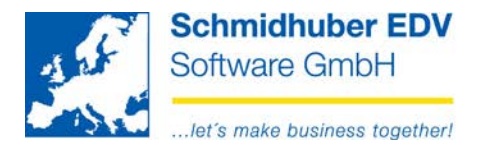

Mittels Klick auf die rechte Maustaste können Sie unterschiedliche Optionen aufrufen.

## Daten holen von Stammdaten

Hier ist es möglich, alle Stammdaten des jeweiligen Kontenbereiches aus dem System in das Änderungsprogramm zu importieren.

| Ändern Kontonummer Image: Sachkonten   Debitoren Kreditoren |                               |  |                 |                |                |          |   |           |  |                             |  |  |  |
|-------------------------------------------------------------|-------------------------------|--|-----------------|----------------|----------------|----------|---|-----------|--|-----------------------------|--|--|--|
|                                                             | Original neues<br>Konto Konto |  |                 | neues<br>Konto | Bezeichnung    |          |   |           |  | 1 / 1<br>zuletzt<br>bebucht |  |  |  |
|                                                             | Daten                         |  | Daten holen 🔹 🕨 |                | von Stammdaten |          |   |           |  |                             |  |  |  |
|                                                             |                               |  |                 | History        | у              |          | _ | von Excel |  |                             |  |  |  |
|                                                             |                               |  |                 | Konter         | nstamm         | Shift+F2 |   |           |  |                             |  |  |  |
|                                                             |                               |  |                 | Kontol         | blatt          | Shift+F3 |   |           |  |                             |  |  |  |
|                                                             |                               |  |                 | Offene         | e Posten       | Shift+F4 | 1 |           |  |                             |  |  |  |

Nach dem Importvorgang können Sie Ihre gewünschte Umstellung erfassen.

| 3 | 🛃 Ändern Kontonummer 📃 🗖 💌      |      |                |                              |                                 |  |  |  |  |  |  |  |  |  |
|---|---------------------------------|------|----------------|------------------------------|---------------------------------|--|--|--|--|--|--|--|--|--|
|   | Sachkonten Debitoren Kreditoren |      |                |                              |                                 |  |  |  |  |  |  |  |  |  |
|   | Original neues<br>Konto Konto   |      | neues<br>Konto | Bezeichnung                  | 5 / 259 🔺<br>zuletzt<br>bebucht |  |  |  |  |  |  |  |  |  |
|   | ۲                               | 0100 | 0100000        | Bauliche Inv.in fremden Geb. | 01.01.2006                      |  |  |  |  |  |  |  |  |  |
|   | ۲                               | 0200 | 0200000        | Maschinen u. masch. Anlagen  | 03.03.2006                      |  |  |  |  |  |  |  |  |  |
|   | ۲                               | 0400 | 0400000        | Betriebs-u.Geschäftsausst.   | 01.01.2013                      |  |  |  |  |  |  |  |  |  |
|   | ۲                               | 0410 | 0410000        | Investitionsablöse           | 31.12.2006                      |  |  |  |  |  |  |  |  |  |
|   | ۲                               | 0500 |                | Fuhrpark                     | 01.01.2006                      |  |  |  |  |  |  |  |  |  |
|   | ٢                               | 0600 |                | Lizenzen                     | 01.01.2006                      |  |  |  |  |  |  |  |  |  |
|   | ٢                               | 0700 | <b>•</b>       | Div. Anlagevermögen          | 01.01.2006                      |  |  |  |  |  |  |  |  |  |

Sie können Ihre Daten auch jederzeit mittels Datei => Speichern (F10) sichern und die Umstellung zu einem späteren Zeitpunkt erweitern/durchführen.

Mittels Klick auf "Selektiv löschen" 🧮 können Sie Ihre gesamte Erfassung wieder löschen.

Alle Aktionen beziehen sich immer auf den aktuell ausgewählten Reiter!

Schmidhuber EDV Software Gesellschaft m.b.H. | Schöpfleuthnergasse 22 | A-1210 Wien

Seite 2 von 4

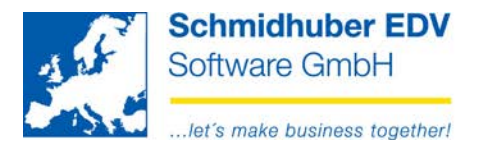

## Daten holen von Excel

Als Alternative können Sie auch ein bereits vorbereitetes Excel-Schema importieren.

| Sac | hkonten D                     | ebito | oren       | Kreditor | en     |             |                             |                |  |
|-----|-------------------------------|-------|------------|----------|--------|-------------|-----------------------------|----------------|--|
|     | Original neues<br>Konto Konto |       |            |          |        | Bezeichnung | 1 / 1<br>zuletzt<br>bebucht |                |  |
|     |                               |       | Daten hole |          | olen   | en 🕨        |                             | von Stammdaten |  |
|     |                               |       | History    |          |        |             |                             | von Excel      |  |
|     |                               |       |            | Konten   | stamm  |             | Shift+F2                    |                |  |
|     |                               |       |            | Kontob   | latt   |             | Shift+F3                    |                |  |
|     |                               |       |            | Offene   | Posten |             | Shift+F4                    |                |  |

Wählen Sie die gewünschte Importdatei (MS-Excel) mittels Datei => Öffnen [CTRL+O] aus und klicken Sie auf "Start".

| 🕵 Ändern Konto | nummer - Import Excel                             | - • • |
|----------------|---------------------------------------------------|-------|
| Import         |                                                   |       |
| Art            | Spalte A (Originalkonto) / Spalte B (neues Konto) |       |
| Importdatei    | C:\temp\example.xls                               |       |
|                |                                                   |       |
|                |                                                   | Start |

Beispiel der Art "Spalte A (Originalkonto) / Spalte B (neues Konto)"

| 🔊 example [Kompatibilitätsmodu |                                                                 |  |  |  |  |  |  |  |  |  |  |
|--------------------------------|-----------------------------------------------------------------|--|--|--|--|--|--|--|--|--|--|
| А                              | В                                                               |  |  |  |  |  |  |  |  |  |  |
| 20001                          | 2990001                                                         |  |  |  |  |  |  |  |  |  |  |
| 20002                          | 2990002                                                         |  |  |  |  |  |  |  |  |  |  |
| 20003                          | 2990003                                                         |  |  |  |  |  |  |  |  |  |  |
| 20004                          | 2990004                                                         |  |  |  |  |  |  |  |  |  |  |
| 20005                          | 2990005                                                         |  |  |  |  |  |  |  |  |  |  |
|                                | example [Komp<br>A<br>20001<br>20002<br>20003<br>20004<br>20005 |  |  |  |  |  |  |  |  |  |  |

| 🧟 Ändern Kontonummer |                   |     |                |          |           |                       |  |  |  |  |
|----------------------|-------------------|-----|----------------|----------|-----------|-----------------------|--|--|--|--|
| Sa                   | chkonten          | Del | bitoren        | Kreditor | en        |                       |  |  |  |  |
|                      | Original<br>Konto |     | neues<br>Konto |          |           |                       |  |  |  |  |
|                      | 20001             |     | 2990001        |          | Ma        | ier Karl, D-1010 Wien |  |  |  |  |
|                      | 20002             |     | 2990002        |          | Tes       | stsöke , A-           |  |  |  |  |
|                      | 20003             |     | 2990003        |          | test , A- |                       |  |  |  |  |
|                      | 20004             |     | 299000         | 4        | An        | zahlungstest , A-     |  |  |  |  |
|                      | 20005             |     | 299000         | 5        | Ве        | braham , A-           |  |  |  |  |
|                      | 20007             |     |                |          | CS        | G Inland , A-         |  |  |  |  |

#### Seite 3 von 4

Schmidhuber EDV Software Gesellschaft m.b.H. | Schöpfleuthnergasse 22 | A-1210 Wien

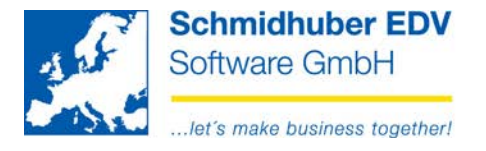

## History

Bereits durchgeführte Änderungen können Sie jederzeit mittels der "History" nachvolllziehen.

| 🛃 Ä<br>Sad | Ändern Kontonummer Image: Constraint of the second second secon |                |                                            |                                  |            |                             |  |  |  |  |  |  |  |
|------------|----------------------------------------------------------------------------------------------------|----------------|--------------------------------------------|----------------------------------|------------|-----------------------------|--|--|--|--|--|--|--|
|            | Original<br>Konto                                                                                                    | neues<br>Konto | 3                                          | В                                | ezeichnung | 1 / 1<br>zuletzt<br>bebucht |  |  |  |  |  |  |  |
| 0          | • · · · · · · · · · · · · · · · · · · ·                                                                                                    |                | Daten holen<br>History                     | ×                                |            |                             |  |  |  |  |  |  |  |
|            |                                                                                                    |                | Kontenstamm<br>Kontoblatt<br>Offene Posten | Shift+F2<br>Shift+F3<br>Shift+F4 |            |                             |  |  |  |  |  |  |  |

Im oberen Bereich können Sie zusätzlich nach unterschiedlichen Kriterien filtern.

| achkonten  |      |                   |                |
|------------|------|-------------------|----------------|
| Datum      | User | Original<br>konto | neues<br>Konto |
|            | • •  | (                 | • •            |
|            |      |                   | Filter         |
|            |      |                   |                |
| Datum      | User | Original<br>konto | neues<br>Konto |
| 04.03.2013 | SUP  | 0100              | 010099         |
| 04.03.2013 | SUP  | 0200              | 020099         |
| 04.03.2013 | SUP  | 0400              | 040099         |
| 04.03.2013 | SUP  | 0410              | 041099         |
| 04.03.2013 | SUP  | 0500              | 050099         |
| 04.03.2013 | SUP  | 0600              | 060099         |
| 04.03.2013 | SUP  | 0700              | 070099         |
| 04.03.2013 | SUP  | 0714              | 071499         |
| 04.03.2013 | SUP  | 0900              | 090099         |
| 04.03.2013 | SUP  | 1100              | 110099         |
|            |      |                   |                |

### Seite 4 von 4

Schmidhuber EDV Software Gesellschaft m.b.H. | Schöpfleuthnergasse 22 | A-1210 Wien

| Tel +43 1 2700531 | office@schmidhuber.com | Bank Austria |           | IBAN AT111200000609482500 | Handelsgericht Wien | UID ATU15137509 |
|-------------------|------------------------|--------------|-----------|---------------------------|---------------------|-----------------|
| Fax +43 1 2700535 | www.schmidhuber.com    | KN 609482500 | BLZ 12000 | BIC BKAUATWW              | FN 59 084 p         | DVR 0932400     |